# HOW-TO SEND A MESSAGE TO ONE STUDENT'S CAREGIVER(S) ON WWW. FASTalk .ORG

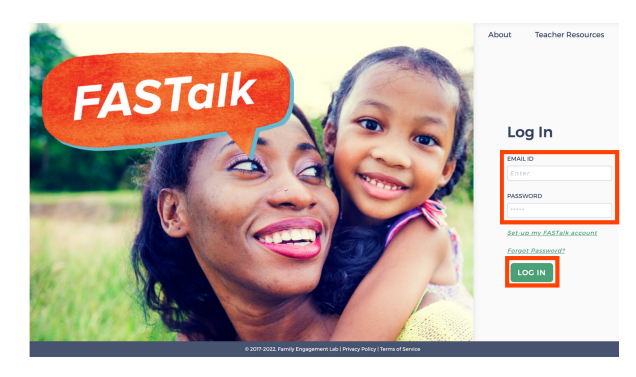

## **STEP 1**

Enter your school email and FASTalk password on www.fastalk.org.

Then, click LOG IN to access your FASTalk teacher account.

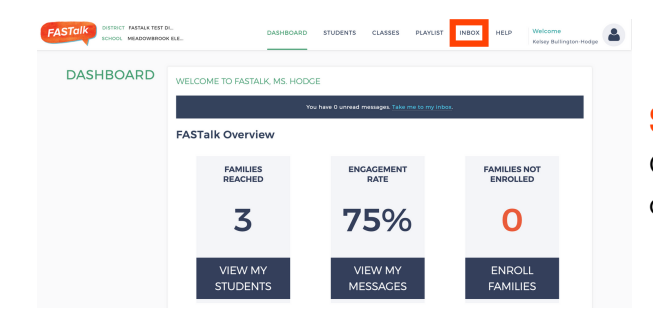

## **STEP 2**

On your Dashboard, click INBOX to access your conversations.

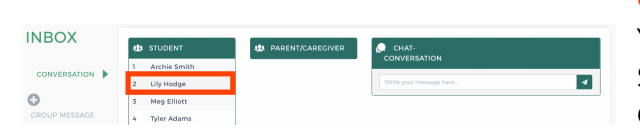

## **STEP 3**

Your entire class roster will display under STUDENT.

Click on the name of the student whose caregiver(s) you want to message.

| I Archie Smith<br>2 Uty Hodge<br>3 Mag Elliott<br>4 Tyler Adams | COVUEDATION COVUEDATION COVUEDATI                                                                                                    |
|-----------------------------------------------------------------|----------------------------------------------------------------------------------------------------|
| 2 Lily Hodge 2 Blacey Hat<br>3 Meg Elliott<br>4 Tyler Adams     | DIGE Yes SIG4 Not yet Ho out, 2022 at 2000 pm From Ms. Hodge. Engage in a family discussion arrow or family dynamics & decision. TO out 2022 at 80 pm                                                                                                    |
| ESSACE 4 Tyler Adams                                            | From Ms. Hodge: Engage in a family discussion<br>around the dinner table or any time. Discuss<br>or discussion discussion and the second discussion of the second discussion of |
| 4 Tyler Adams                                                   | From Ms. Hodge: Epgage in a family discussion<br>around the dinner table or any time. Discuss<br>opinions on books, films, news or family<br>dynamics & decisions.<br>77 Oct. 2022 at 2:03 pm                                                                                                    |
|                                                                 | opinions on books, films, news or family<br>dynamics & decisions.<br>17 Oct. 2022 at 2:03 pm                                                                                                    |
|                                                                 | 17 Oct, 2022 at 2:03 pm                                                                                                    |
|                                                                 |                                                                                                    |
|                                                                 | From Ms. Hodge: Build on & express ideas                                                                                                    |
|                                                                 | I think' or 'that's interesting, but have you thought about'                                                                                                    |
|                                                                 | 19 Oct. 2022 at 2:03 pm                                                                                                    |
|                                                                 |                                                                                                    |

To message more than one caregiver at a time, simply click on the additional names and follow the directions below.

## **STEP 4**

All of the caregivers for that student will appear under PARENT/CAREGIVER.

Click on the name of the caregiver(s) you want to message. A blue checkmark will appear and your conversation history will display under CHAT-CONVERSATION.

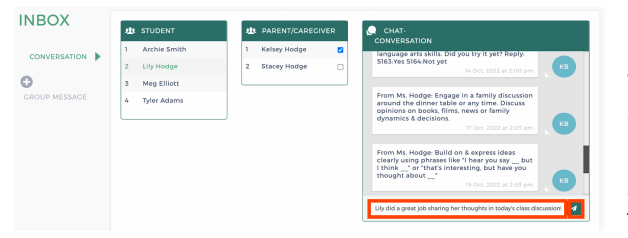

## **STEP 5**

Type your note in the CHAT-CONVERSATION box that says '*Write your message here.*' Click the paper airplane or hit ENTER to send your message.

If you send a message to multiple caregivers, know that each caregiver will receive that message in an individual SMS text so that any response(s) is visible solely to you.

Have questions or need assistance? Email us at <u>support@fastalk.org</u> or submit a <u>Support Request.</u>

## HOW-TO SEND A MESSAGE TO ONE STUDENT'S CAREGIVER(S) ON WWW. FASTalk.ORG

## **TRANSLATION IN 2-WAY COMMUNICATION**

FASTalk sends texts to families in their home language as set under LANGUAGE in a student's details. If a caregiver is receiving messages in a language other than English, all of the messages you send will be automatically translated into the caregiver's home language.

| NBOX                         | student                                          | 🕸 PARENT/CAREGIVER                                                                                                    |
|------------------------------|--------------------------------------------------|----------------------------------------------------------------------------------------------------|
| CONVERSATION<br>CONVERSATION | 1Archie Smith2Lily Hodge3Meg Elliott4Tyler Adams | 1   Kelsey Hodge     2   Stacey Hodge     2   Stacey Hodge </td |
|                              |                                                  | SH [Cracias!<br>Thank you!<br>28 Oct, 2022 at 2:04 pm                                                                                                    |
|                              |                                                  | Write your message here                                                                                                    |

When a caregiver responds in their home language, the CHAT-CONVERSATION will show the original message as well as the English translation.

# You can update a caregiver's language anytime by editing parent/caregiver information to ensure that families are receiving messages in their home language!

## **NOTIFICATION OF PARENT MESSAGE**

When a parent messages you, you'll receive an email notification. To respond, repeat steps 1-5 or open the FASTalk mobile app on your smartphone!

| FASTalk           |                          |                            |                     |               |                       |                        |  |  |  |
|-------------------|--------------------------|----------------------------|---------------------|---------------|-----------------------|------------------------|--|--|--|
| ear Kelsey Bull   | ington-Hodge,            |                            |                     |               |                       |                        |  |  |  |
| ou have a new     | message in FASTalk:      |                            |                     |               |                       |                        |  |  |  |
| # STUDENT<br>NAME | PARENT/CAREGIVER<br>NAME | PARENT/CAREGIVER<br>NUMBER | ORIGINAL<br>MESSAGE | MESSAGE       | ATTACHMENT<br>(IMAGE) | DATE AND TIME          |  |  |  |
| Lily Hodge        | Stacey                   | +18175218875               | ¡Gracias!           | Thank<br>you! |                       | 2022-10-28<br>14:08:28 |  |  |  |
| •••               |                          |                            |                     |               |                       |                        |  |  |  |

#### Have questions or need assistance? Email us at <u>support@fastalk.org</u> or submit a <u>Support Request.</u>